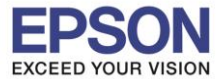

#### 1. วิธีการตั้งค่า Wi-Fi ที่เครื่องพิมพ์

#### 1.ไปที่ Wi-Fi Setup กด OK

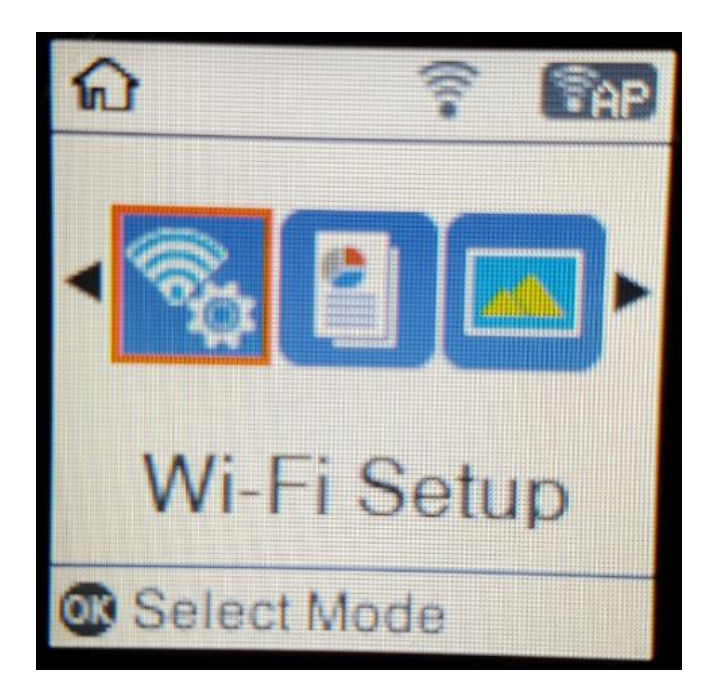

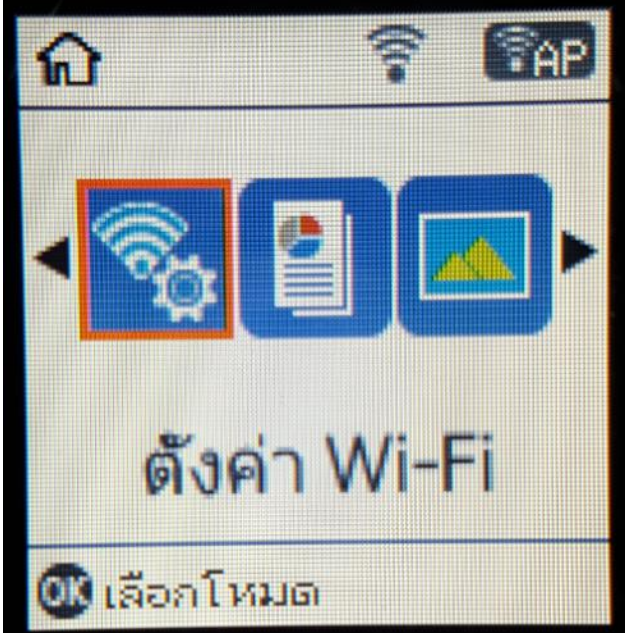

#### 2.ไปที่ Wi-Fi Direct Setup กด OK

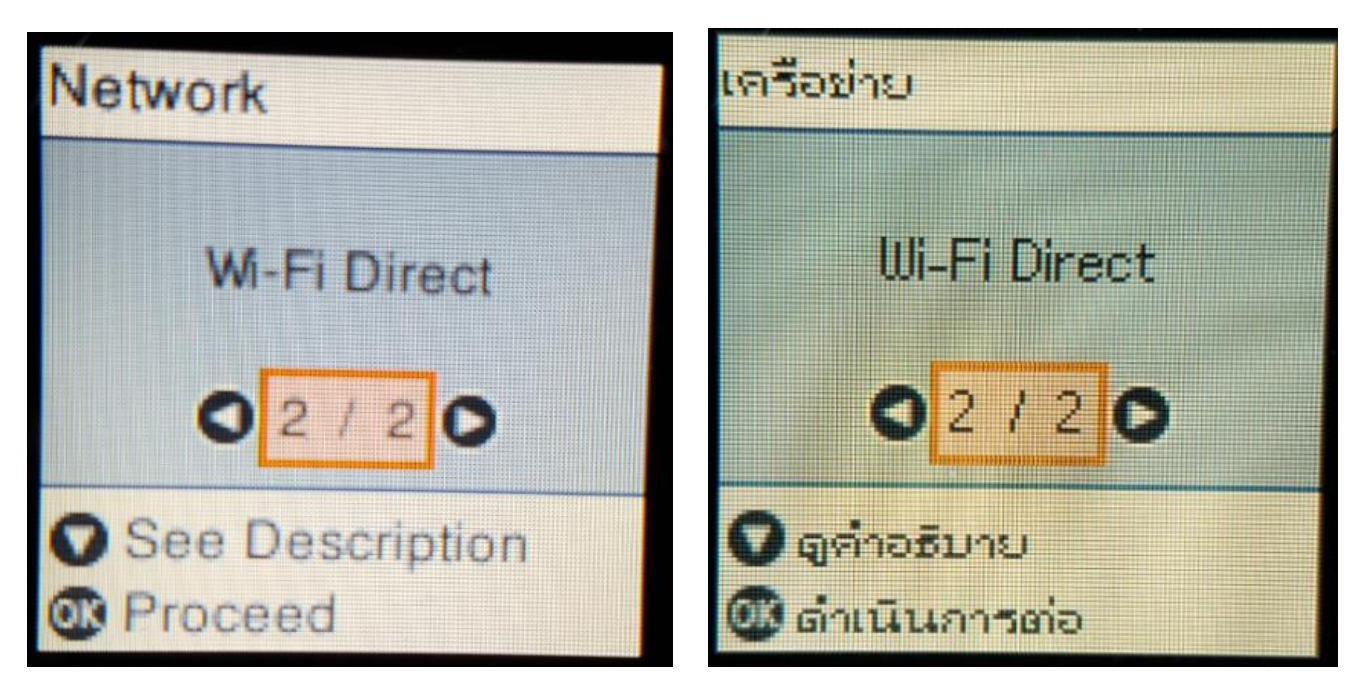

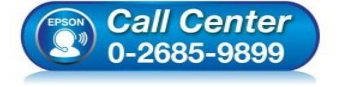

- สอบถามข้อมูลการใช้งานผลิตภัณฑ์และบริการ โทร.0-2685-9899
- เวลาทำการ : วันจันทร์ ศุกร์ เวลา 8.30 17.30 น.ยกเว้นวันหยุดนักขัตฤกษ์
- <u>www.epson.co.th</u>

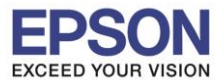

หัวข้อ : รองรับพรินเตอร์รุ่น : รองรับระบบปฏิบัติการ :

: วิธีการเชื่อมต่อ Wi-Fi แบบ direct : L4160 : Windows

#### 3.กดปุ่ม <mark>OK</mark>

Use Wi-Fi Direct Connect the printer and devices directly when you do not have Wi-Fi network.

4.สามารถเชื่อมต่อได้สูงสุด 4 เครื่อง กดปุ่ม OK

# າສ Wi-Fi Direct

เชื่อมต่อเครื่องพิมพ์ และอุปกรณ์โดยตรง เมื่อคุณไม่มี

เครือข่าย Wi-Fi

💷 ดำเนินการต่อ

# Wi-Fi Direct Setup

Up to 4 Wi-Fi devices can be connected without a wireless router.

# ตั้งค่า Wi-Fi Direct

เชื่อมต่ออุปกรณ์ Wi-Fi ได้สูงสุด 4 เครื่อง โดยไม่มี

เราต์เตอร์ไร้สาย

💷 ดำเนินการต่อ

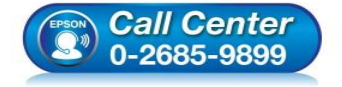

Proceed

- สอบถามข้อมูลการใช้งานผลิตภัณฑ์และบริการ โทร.0-2685-9899
- เวลาทำการ : วันจันทร์ ศุกร์ เวลา 8.30 17.30 น.ยกเว้นวันหยุดนักขัตถูกษ์
- <u>www.epson.co.th</u>

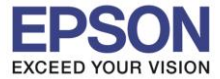

: วิธีการเชื่อมต่อ Wi-Fi แบบ direct : L4160

#### 5.จะทำการตั้งค่าดังภาพ

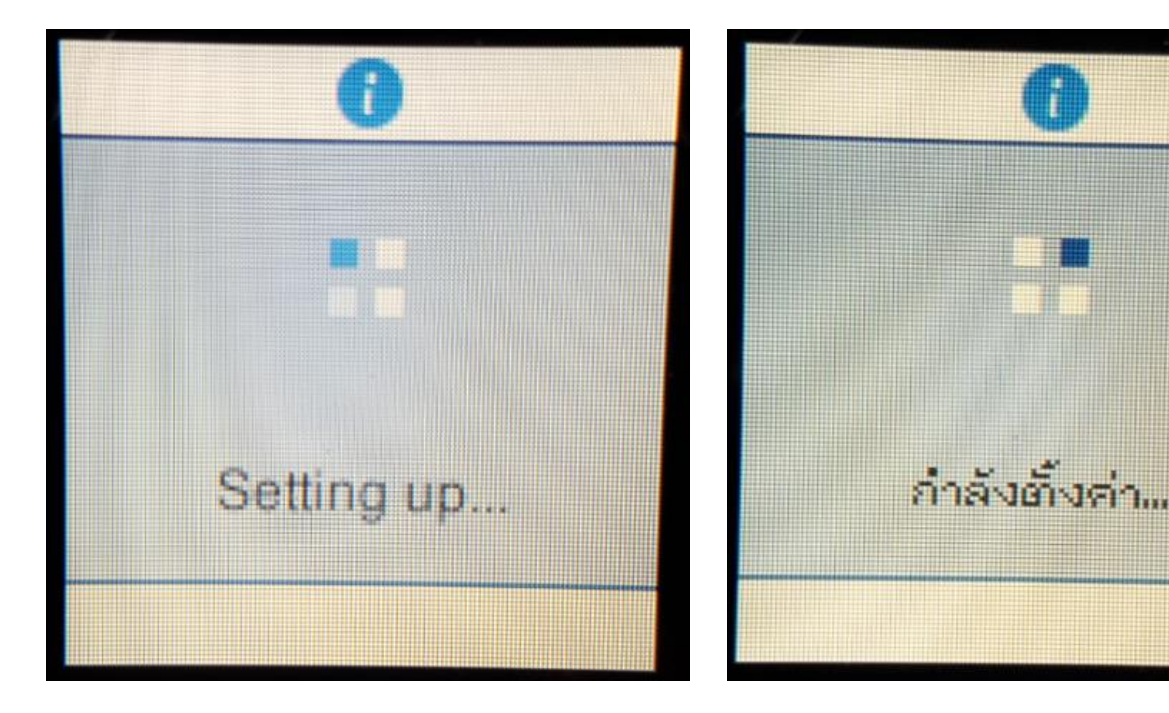

6.กดปุ่ม <mark>OK</mark>

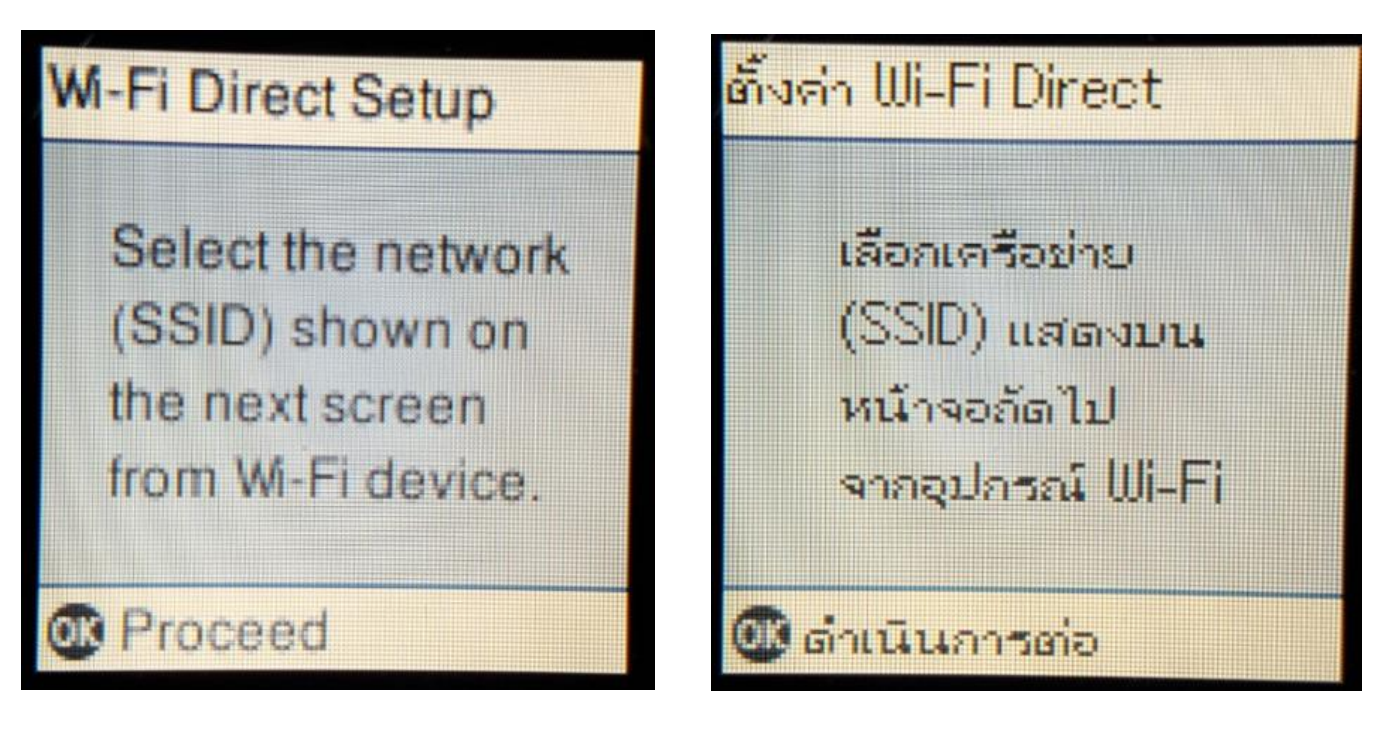

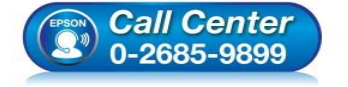

- สอบถามข้อมูลการใช้งานผลิตภัณฑ์และบริการ โทร.0-2685-9899
- เวลาทำการ : วันจันทร์ ศุกร์ เวลา 8.30 17.30 น.ยกเว้นวันหยุดนักขัตถูกษ์
- <u>www.epson.co.th</u>

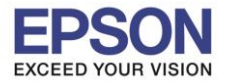

หัวข้อ : วิธีการเชื่อมต่อ Wi-Fi แบบ direct รองรับพรินเตอร์รุ่น : L4160 รองรับระบบปฏิบัติการ : Windows

#### 7.จะแสดงชื่อ SSID และ Password (ที่ตั้งมาจากโรงงาน)

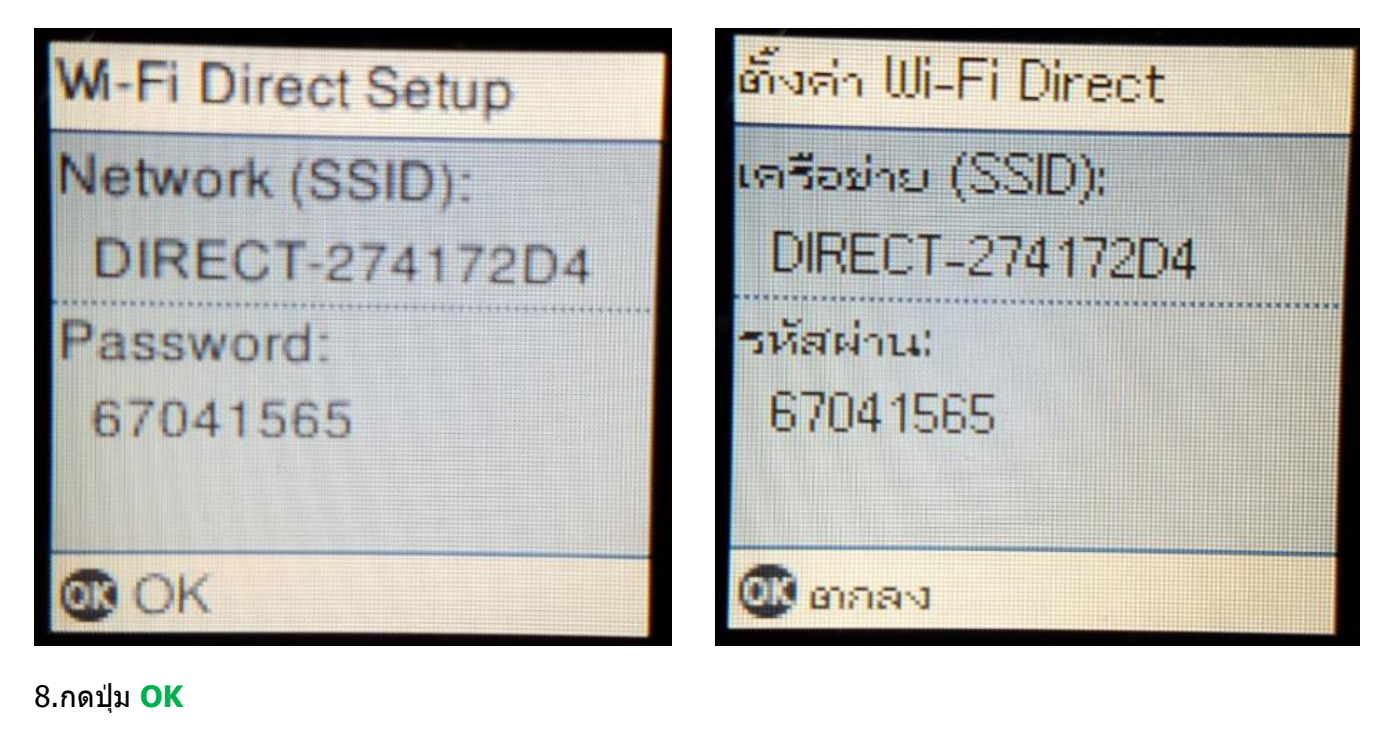

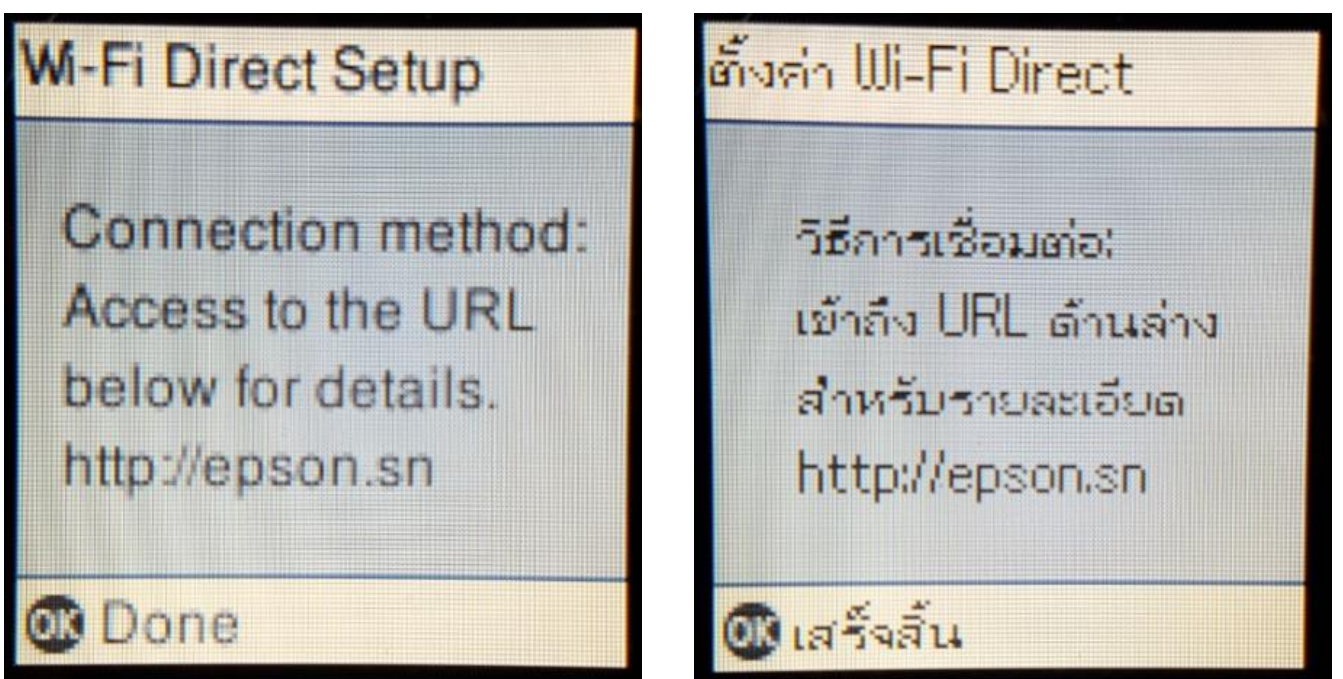

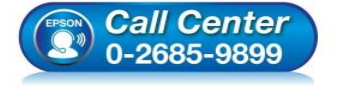

- สอบถามข้อมูลการใช้งานผลิตภัณฑ์และบริการ โทร.0-2685-9899
- เวลาทำการ : วันจันทร์ ศุกร์ เวลา 8.30 17.30 น.ยกเว้นวันหยุดนักขัตฤกษ์
- <u>www.epson.co.th</u>

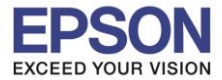

#### 9.ไปที่ Wi-Fi Setup กด OK

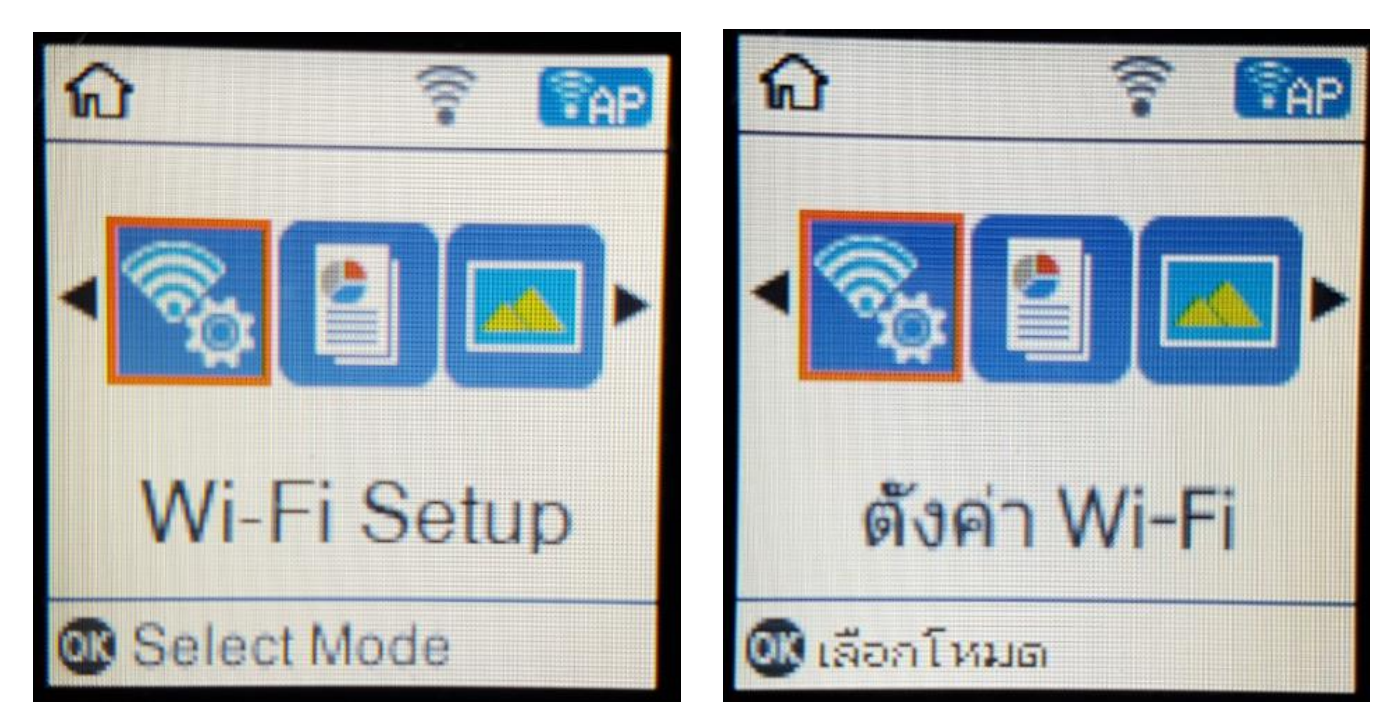

#### 10.ไปที่ Wi-Fi Direct Setup กด OK

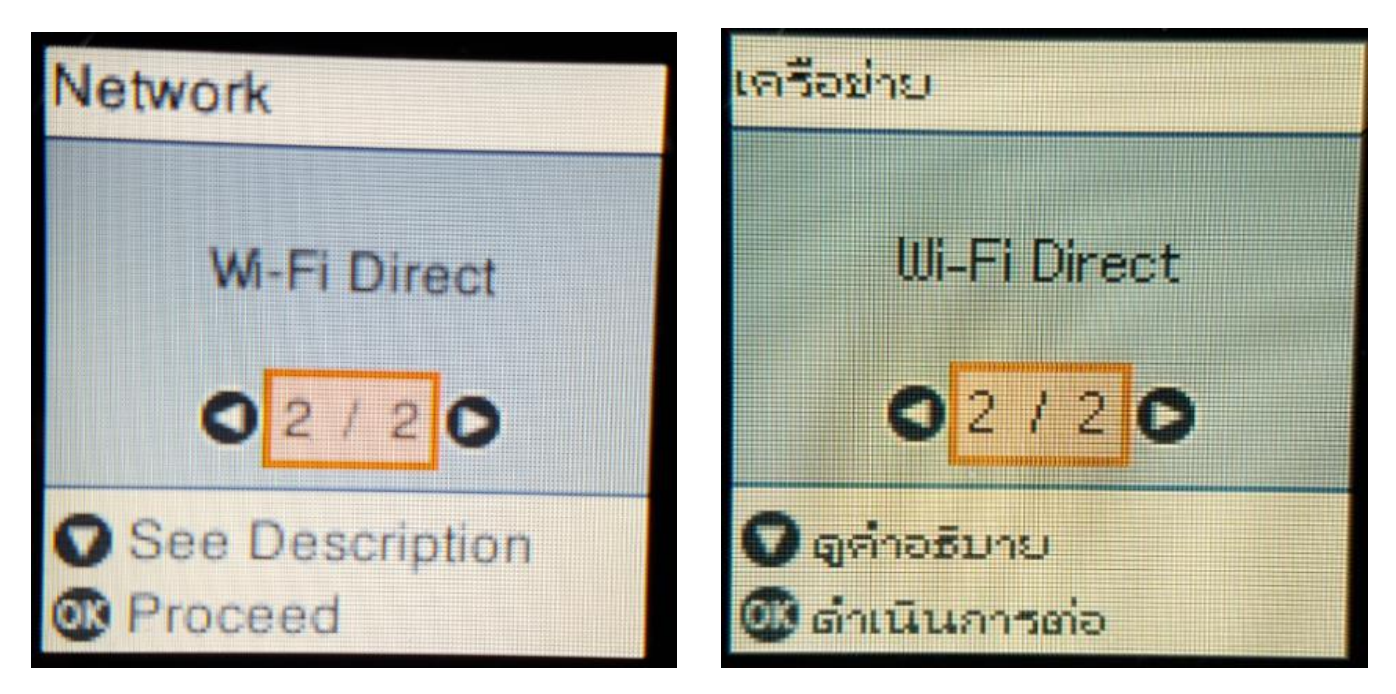

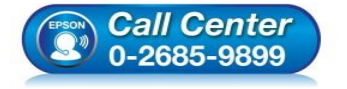

- สอบถามข้อมูลการใช้งานผลิตภัณฑ์และบริการ โทร.0-2685-9899
- เวลาทำการ : วันจันทร์ ศุกร์ เวลา 8.30 17.30 น.ยกเว้นวันหยุดนักขัตฤกษ์
- www.epson.co.th

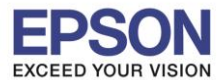

หัวข้อ : รองรับพรินเตอร์รุ่น : รองรับระบบปฏิบัติการ :

: วิธีการเชื่อมต่อ Wi-Fi แบบ direct : L4160 : Windows

#### 11.กดปุ่ม <mark>OK</mark>

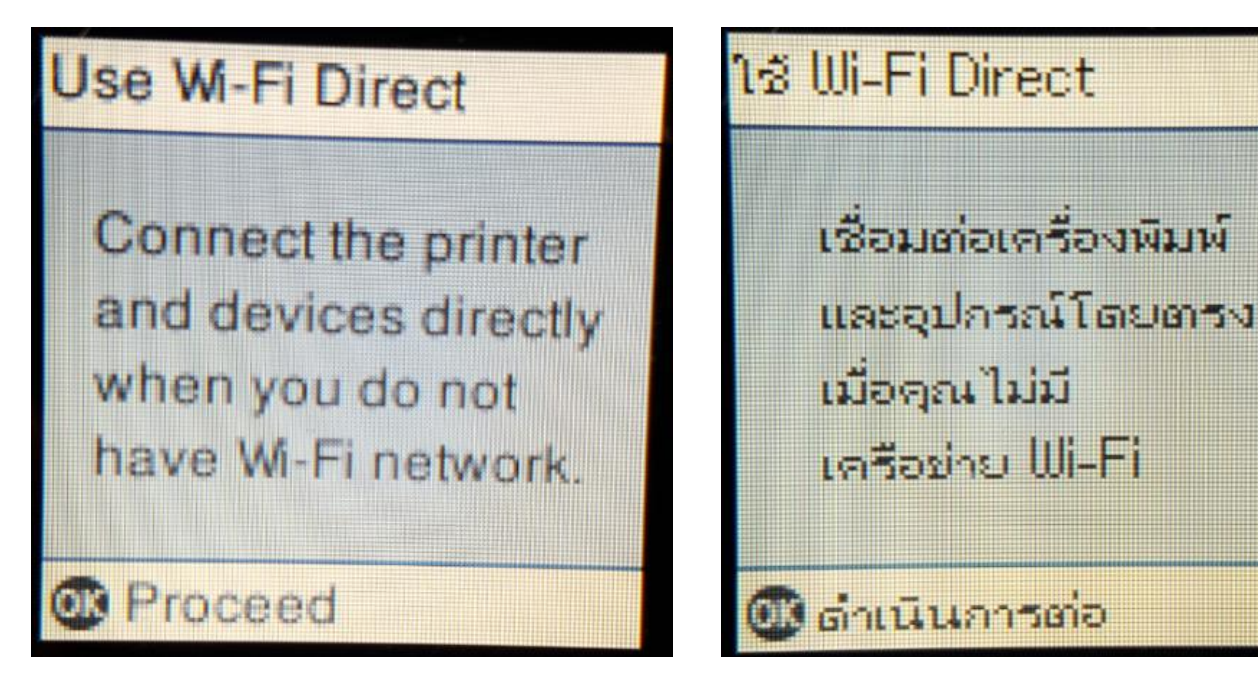

12.กดปุ่ม <mark>OK</mark>

# **Wi-Fi Direct Setup**

Select the network (SSID) shown on the next screen from Wi-Fi device.

# Proceed

# ตั้งค่า Wi-Fi Direct

เลือกเครือข่าย (SSID) แสดงบน หน้าจอถัดไป จากอุปกรณ์ Wi-Fi

🕕 ดำเนินการต่อ

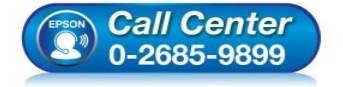

- สอบถามข้อมูลการใช้งานผลิตภัณฑ์และบริการ โทร.0-2685-9899
- เวลาทำการ : วันจันทร์ ศุกร์ เวลา 8.30 17.30 น.ยกเว้นวันหยุดนักขัตฤกษ์
- <u>www.epson.co.th</u>

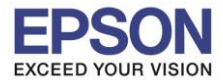

13.ถ้าต้องการเปลี่ยน Password กดปุ่มลูกศรชี้ลงเลือก Modify

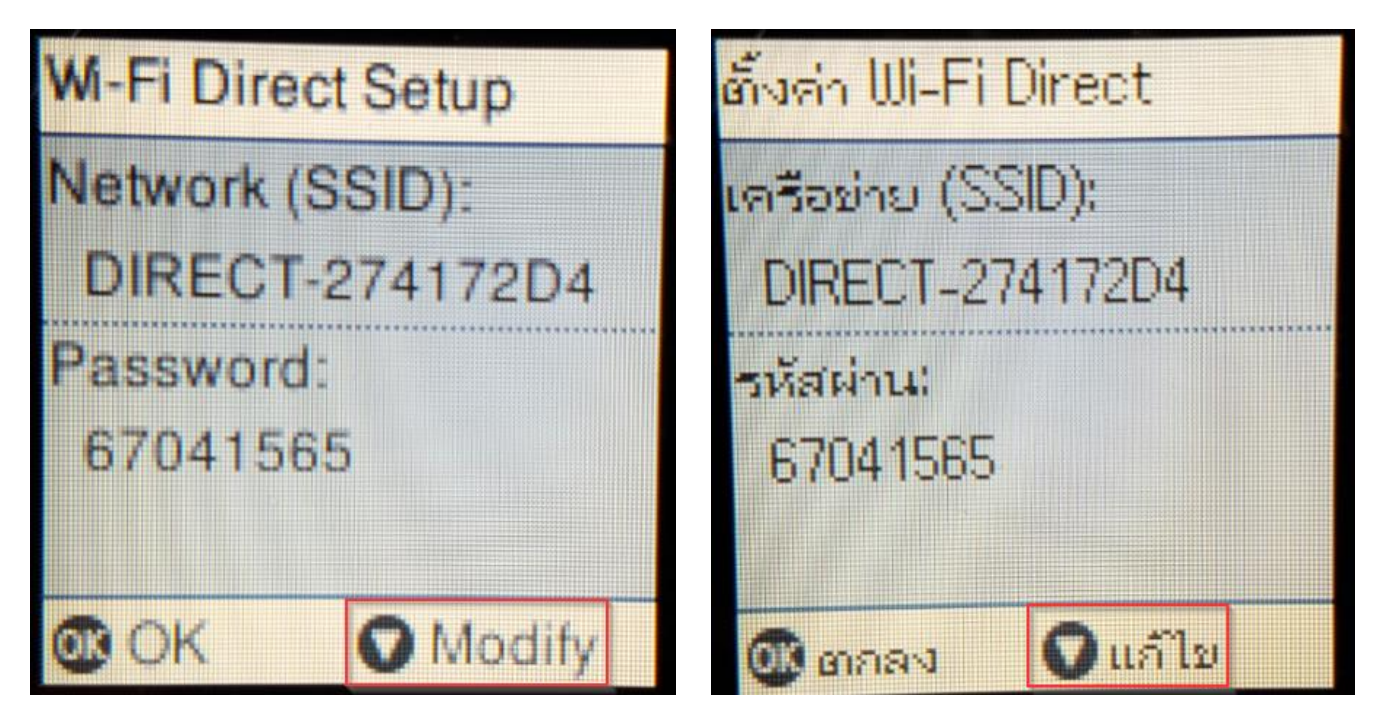

#### 14. Change Password กดปุ่ม OK

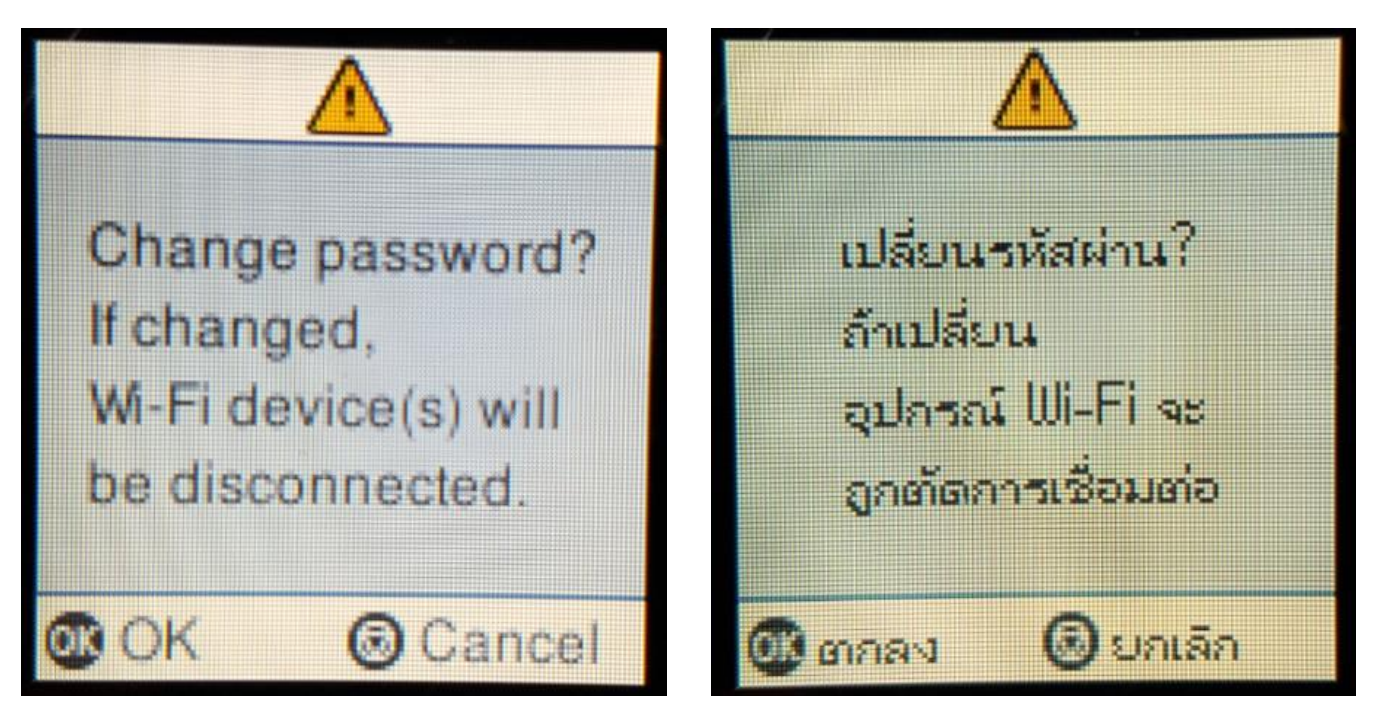

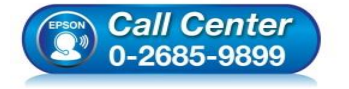

- สอบถามข้อมูลการใช้งานผลิตภัณฑ์และบริการ โทร.0-2685-9899
- เวลาทำการ : วันจันทร์ ศุกร์ เวลา 8.30 17.30 น.ยกเว้นวันหยุดนักขัตถูกษ์
- <u>www.epson.co.th</u>

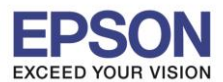

หัวข้อ รองรับพรินเตอร์ร่น รองรับระบบปฏิบัติการ : Windows

: วิธีการเชื่อมต่อ Wi-Fi แบบ direct : L4160

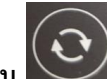

15. กดปุ่ม 💭 จะเป็นการเปลี่ยนโหมดตัวอักษร เช่น ตัวพิมพ์ใหญ่,ตัวพิมพ์เล็ก หรือ ตัวเลข ตั้ง Password ให้กดปุ่ม ลูกศร ชี้ขึ้น หรือ ชี้ลง ถ้าต้องการลบให้กดปุ่มลูกศรชี้ทางซ้าย ตั้งเสร็จกด OK

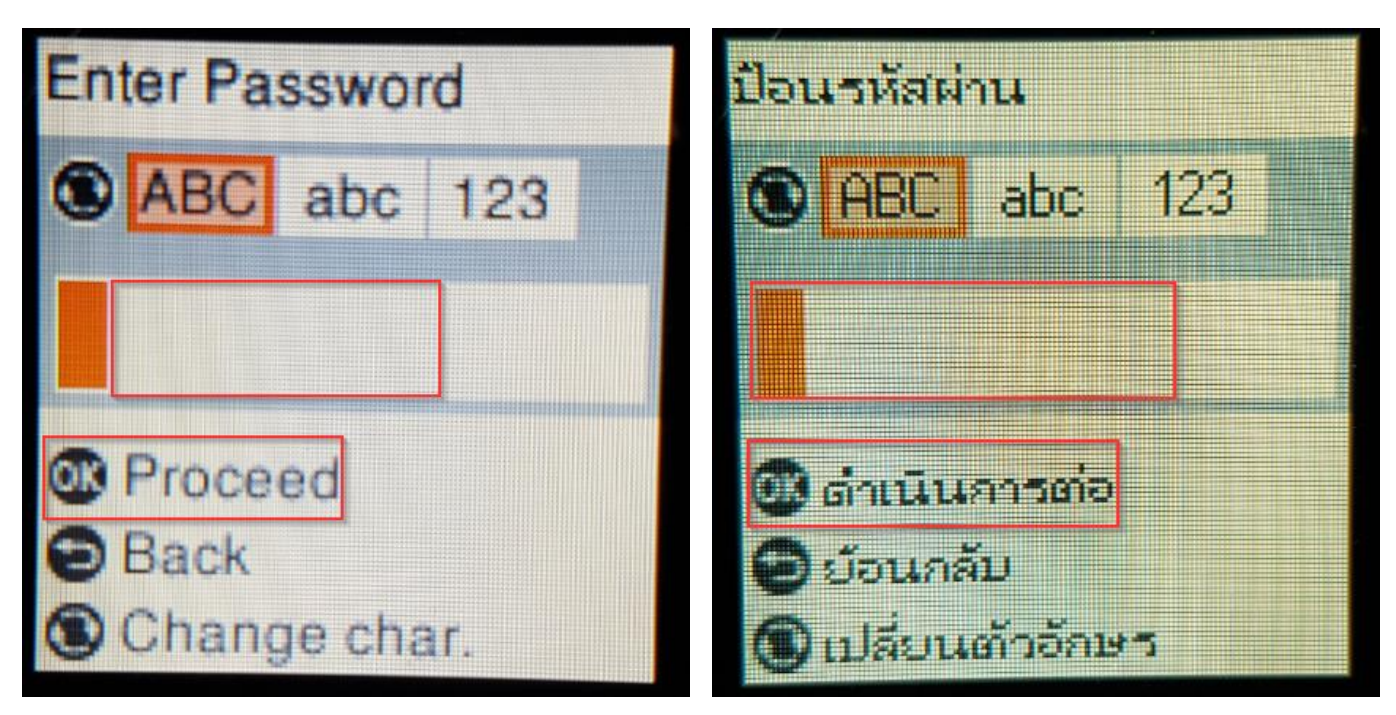

#### 16.จะทำการตั้งค่าดังภาพ

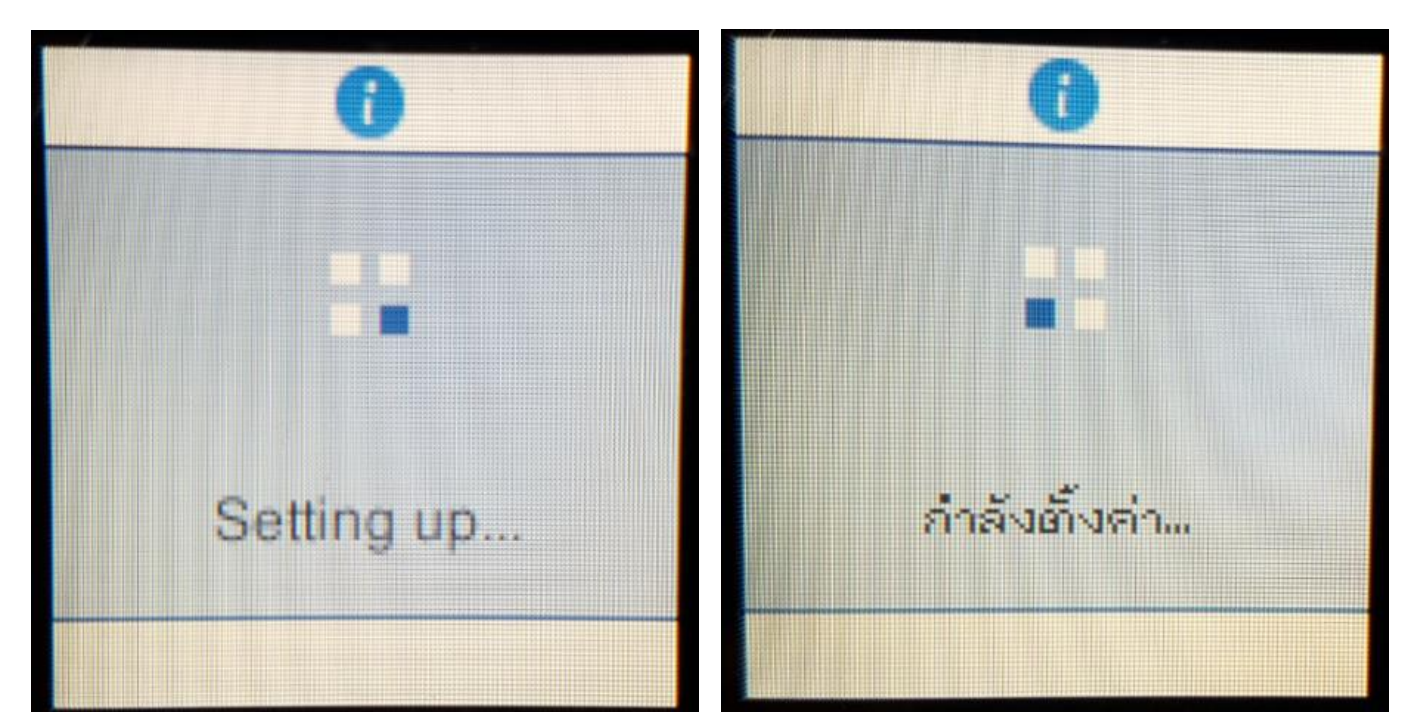

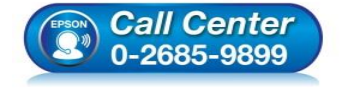

- สอบถามข้อมูลการใช้งานผลิตภัณฑ์และบริการ โทร.**0-2685-9899**
- เวลาทำการ : วันจันทร์ ศุกร์ เวลา 8.30 17.30 น.ยกเว้นวันหยุดนักขัตฤกษ์
- www.epson.co.th

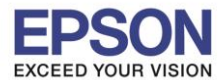

หัวข้อ รองรับพรินเดอร์รุ่น รองรับระบบปฏิบัติการ

: วิธีการเชื่อมด่อ Wi-Fi แบบ direct : L4160 : Windows

#### 17.กดปุ่ม <mark>OK</mark>

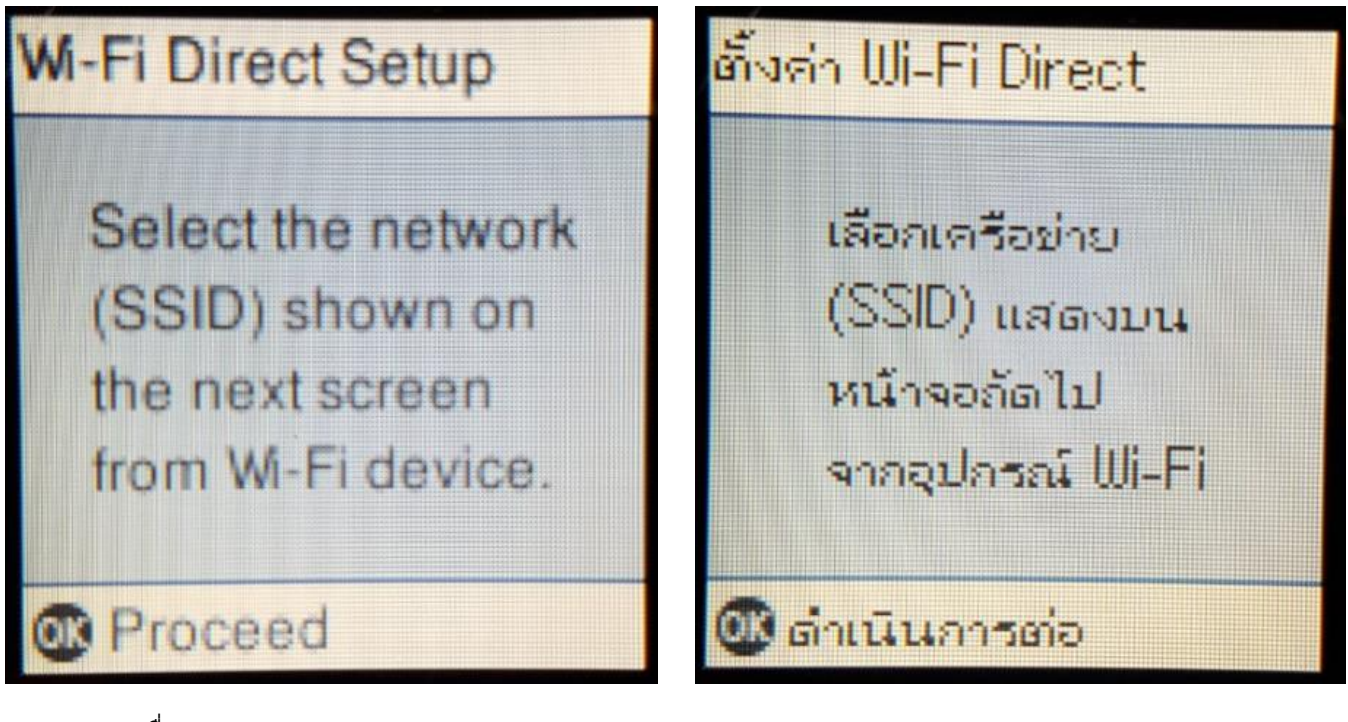

18.จะแสดงชื่อ SSID และ Password

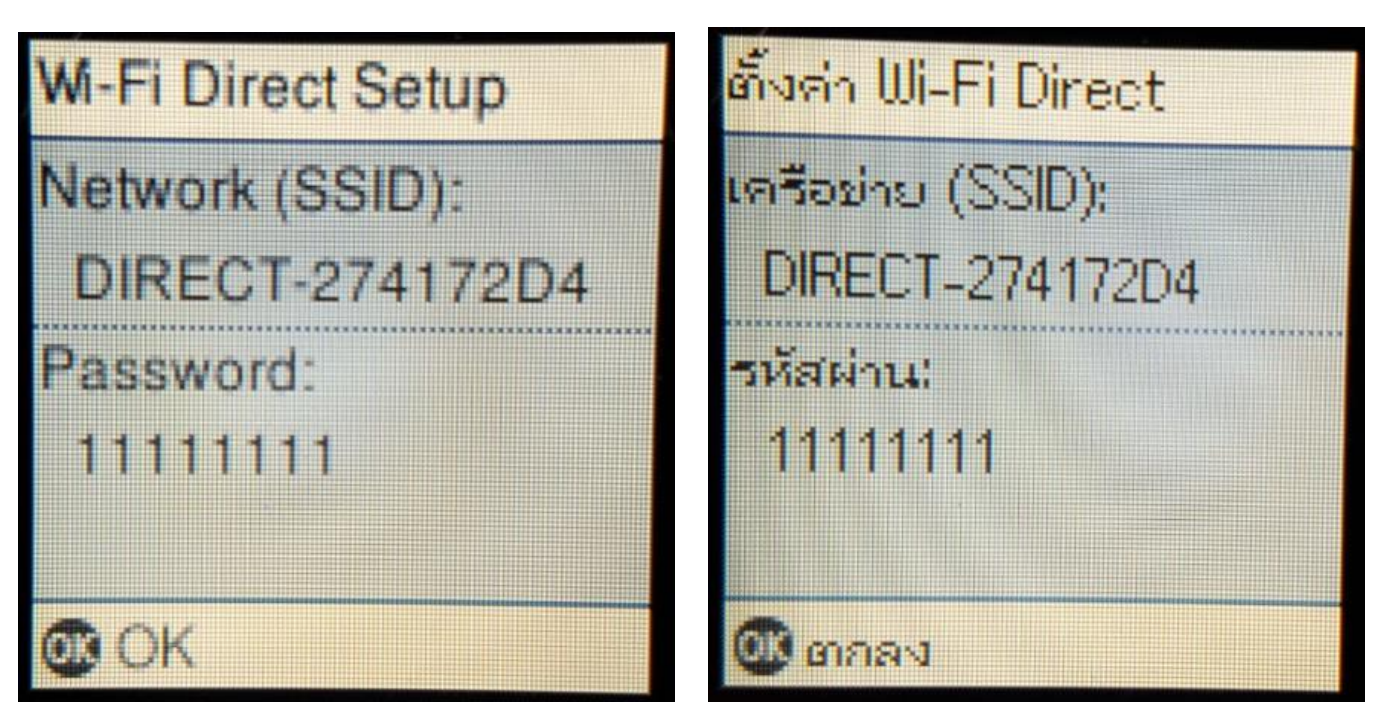

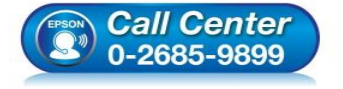

- สอบถามข้อมูลการใช้งานผลิตภัณฑ์และบริการ โทร.0-2685-9899
- เวลาทำการ : วันจันทร์ ศุกร์ เวลา 8.30 17.30 น.ยกเว้นวันหยุดนักขัตถูกษ์
- <u>www.epson.co.th</u>

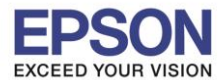

หัวข้อ : วิธีการเชื่อม รองรับพรินเตอร์รุ่น : L4160 รองรับระบบปฏิบัติการ : Windows

: วิธีการเชื่อมต่อ Wi-Fi แบบ direct : L4160

#### 19.กดปุ่ม <mark>OK</mark>

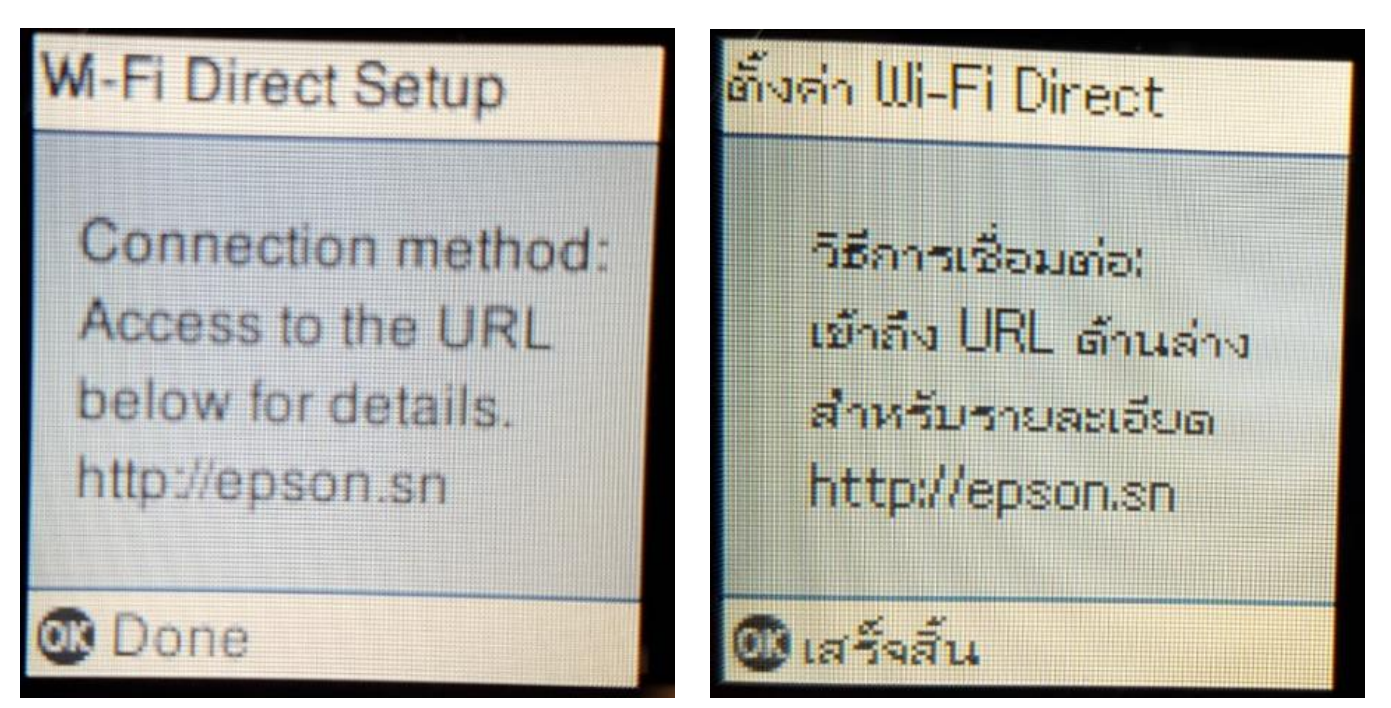

#### หมายเหตุ :

- 1.Network (SSID) : ไม่สามารถเปลี่ยนได้เนื่องจากเป็นค่าจากทางโรงงาน
- 2.Password : สามารถเปลี่ยนได้สามารถใส่ได้สูงสุด 8-22 ตัวอักษร
- 3.สามารถเชื่อมต่อได้สูงสุด 4 เครื่อง

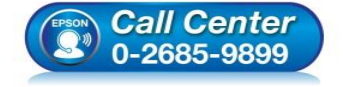

- สอบถามข้อมูลการใช้งานผลิตภัณฑ์และบริการ โทร.0-2685-9899
- เวลาทำการ : วันจันทร์ ศุกร์ เวลา 8.30 17.30 น.ยกเว้นวันหยุดนักขัตฤกษ์
- <u>www.epson.co.th</u>

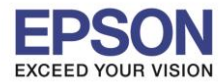

11

#### 2. วิธีการตั้งค่า Wi-Fi ที่เครื่องคอมพิวเตอร์

#### Connect Wireless ที่เครื่องคอมพิวเตอร์ กับ Router หรือ Access Point

#### สำหรับ Windows Vista,7,8,8.1/10

คลิกขวาที่ไอคอน 🌌 ด้านล่างขวาจอคอมพิวเตอร์ และเลือกชื่อ Router หรือ Access Point ที่ใช้งาน จากนั้นคลิก Connect

| Not connected 🍫                 | • |
|---------------------------------|---|
| Connections are available       | ш |
| Wireless Network Connection     |   |
| ETH-CUSTOMER                    | _ |
| ETH-IS                          |   |
| DIRECT-274232DE                 |   |
| DIRECT-274172D4                 |   |
| Connect automatically           |   |
| ETH-GUESTS                      |   |
| DGT-wifi                        |   |
| DIRECT-8C8006C3                 | Ŧ |
| Open Network and Sharing Center |   |

#### จะมีหน้าด่างให้ใส่ Password Wi-Fi ของเครื่องพิมพ์ คลิก OK

| 😰 Connect to a Network | k                         |                                                                                                    | x                                                          |                                                               |
|------------------------|---------------------------|----------------------------------------------------------------------------------------------------|------------------------------------------------------------|---------------------------------------------------------------|
| Type the network       | security key              |                                                                                                    |                                                            |                                                               |
|                        |                           |                                                                                                    |                                                            |                                                               |
| Security key:          | •••••                     |                                                                                                    |                                                            |                                                               |
|                        | Hide characters           |                                                                                                    | · · · · ·                                                  |                                                               |
|                        |                           |                                                                                                    |                                                            |                                                               |
|                        |                           |                                                                                                    |                                                            |                                                               |
|                        |                           | ОК                                                                                                  | Cancel                                                     |                                                               |
|                        | <b>Center</b><br>885-9899 | <ul> <li>สอบถามข้อมูลก<br/>โทร.0-2685-98</li> <li>เวลาทำการ : วัท</li> <li>www.epson.com</li> </ul> | ารใช้งานผลิตภั<br>399<br>มจันทร์ – ศุกร์  เ<br><u>ว.th</u> | ∎<br>ณฑ์และบริการ<br>วลา 8.30 – 17.30 น.ยกเว้นวันหยุดนักขัดฤก |

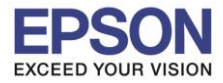

#### 3. วิธีการติดตั้งไดร์เวอร์และเช็ต Network

#### หมายเหตุ: สำหรับการติดตั้งแบบ Network ต้องติดตั้งจากแผ่นชีดีไดร์เวอร์เท่านั้น

#### 1.ใส่แผ่นไดร์เวอร์

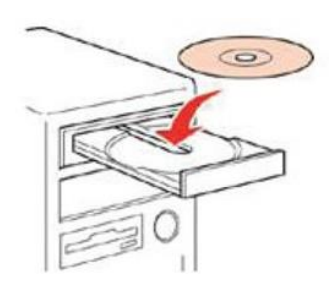

#### 2.ดับเบิ้ลคลิกไดร์ซีดี Epson เพื่อเริ่มการติดตั้ง หรือ คลิกขวาที่ไดร์ซีดี Epson เลือก Open และดับเบิ้ลคลิกเลือก InstallNavi

| Name          | Date modified     | Туре              | Size     |
|---------------|-------------------|-------------------|----------|
|               | 25-Sep-17 8:27 AM | File folder       |          |
| 📙 _model      | 25-Sep-17 8:27 AM | File folder       |          |
| Apps          | 25-Sep-17 8:28 AM | File folder       |          |
| Driver        | 25-Sep-17 8:29 AM | File folder       |          |
|               | 25-Sep-17 8:31 AM | File folder       |          |
| Network       | 25-Sep-17 8:31 AM | File folder       |          |
| AUTORUN       | 21-Dec-10 7:00 AM | Setup Information | 1 KB     |
| 🕓 InstallNavi | 15-May-17 11:33   | Application       | 2,407 KB |

#### 3.คลิกที่ Start & Connection (เริ่มต้นและการเชื่อมต่อ)

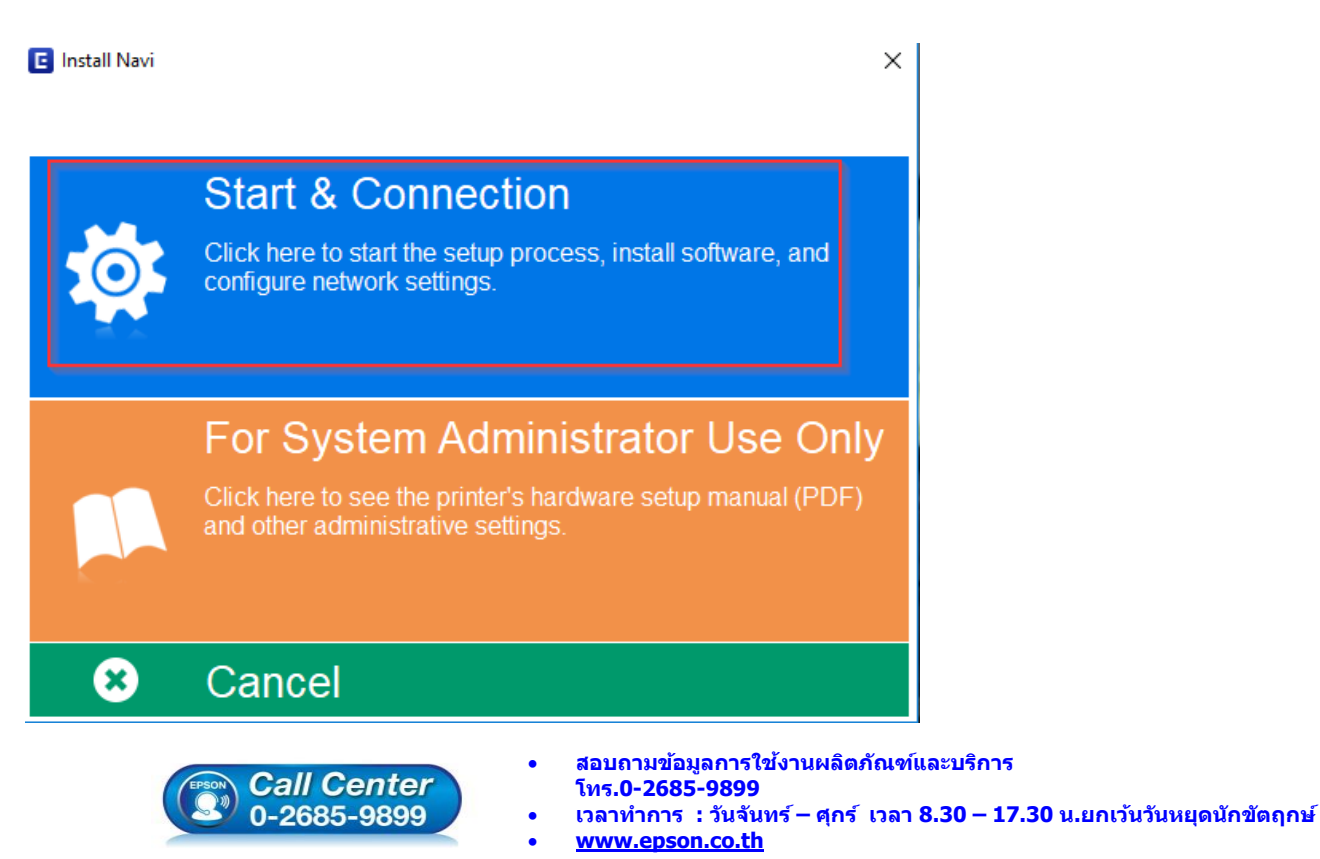

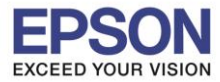

### 4.คลิกที่ I agree by the contents of the License Agreement. จากนั้นคลิก Next

| Start Setup             | Lisense Arreement                                                                                                    |
|-------------------------|----------------------------------------------------------------------------------------------------|
| Start Setup             | License Agreement                                                                                                    |
| License Agreement       | SEIKO EPSON CORPORATION<br>SOFTWARE LICENSE AGREEMENT                                                                                                    |
| System Check            | IMPORTANT! READ THIS SOFTWARE LICENSE AGREEMENT CAREFULLY. The<br>computer software product, fontware, typefaces and/or data, including any<br>accompanying explanatory written materials (the "Software") should only be<br>installed or used by the Licensee ("you") on the condition you agree with SEIKO.                    |
| Installation            | EPSON CORPORATION ("EPSON") to the terms and conditions set forth in this<br>Agreement. By installing or using the Software, you are representing to agree<br>all the terms and conditions set forth in this Agreement. You should read this<br>Agreement carefully before installing or using the Software. If you do not agree |
| Connection Setting      | with the terms and conditions of this Agreement, you are not permitted to install or use the Software.                                                                                                    |
| Additional Installation | 1. License. EPSON and its suppliers grant you a personal, nonexclusive, royalty-free, non-sublicensable limited license to install and use the Software on any single computer or computers that you intend to use directly or via network. You may allow other users of the computers connected to the network                  |
| Finish                  | to use the Software, provided that you (a) ensure that all such users agree and are bound by the terms and conditions of this Agreement, (b) ensure that all such users use the Software only in conjunction with the computers and in relation to the network of which they form part. and (c) indemnify and keep               |
|                         | ☑ I agree by the contents of the License Agreement.                                                                                                    |
| Setup Complete          | Cancel Back Next                                                                                                    |
|                         |                                                                                                    |

#### 5.คลิก Next

| Software Installation Options                                                                                                    |                                                                                                    |
|----------------------------------------------------------------------------------------------------|----------------------------------------------------------------------------------------------------|
| Information on Internet Connection                                                                                                  |                                                                                                    |
| EPSON software connects to the internet for the following purposes:                                                                 |                                                                                                    |
| <ul><li>To keep your software up to date</li><li>To install new features</li></ul>                                                  |                                                                                                    |
| You can configure to receive a notification when new version of software is available.                                              |                                                                                                    |
| Make notification settings and update settings from the following.                                                                  |                                                                                                    |
| If any Firewall messages appear during the installation, select [Unblock] or [Allow].                                               |                                                                                                    |
|                                                                                                    |                                                                                                    |
| Install the Latest Version (Recommended)                                                                                            |                                                                                                    |
| Install the latest version of the driver from the Epson website.                                                                    |                                                                                                    |
|                                                                                                    |                                                                                                    |
| Product status monitoring and Automatic updates (Recommended)                                                                       |                                                                                                    |
| Allows you to automatically check the product status such as remaining ink and install the latest software updates for the product. |                                                                                                    |
| Cancel Back Next                                                                                                    |                                                                                                    |
|                                                                                                    | Software Installation Options         Description         Description |

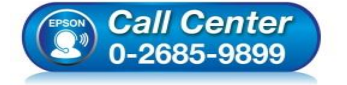

- สอบถามข้อมูลการใช้งานผลิตภัณฑ์และบริการ
  - โทร**.0-2685-9899**
- เวลาทำการ : วันจันทร์ ศุกร์ เวลา 8.30 17.30 น.ยกเว้นวันหยุดนักขัตฤกษ์
- www.epson.co.th

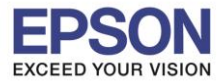

#### 6.จะปรากฎหน้าต่างดังรูป

| Install Navi [L4160 Series] | - 🛛                                | $\times$ |
|-----------------------------|------------------------------------|----------|
| Start Setup                 | Preparing for Installation         |          |
| ✓ License Agreement         |                                    |          |
| System Check                |                                    |          |
| Installation                | Preparing installationplease wait. |          |
| Connection Setting          |                                    |          |
| Additional Installation     |                                    |          |
| Finish                      |                                    |          |
|                             |                                    |          |
| Setup Complete              |                                    |          |

#### 7.เลือกที่หัวข้อ I have finished filling ink into the ink tanks. และคลิก Next

| Chart Catur             |                                                   | - 🗆 X |
|-------------------------|---------------------------------------------------|-------|
| Start Setup             | Charging Ink                                      |       |
| ✓ License Agreement     | Have you finished filling ink into the ink tanks? | ^     |
| _ System Check          |                                                   |       |
| Installation            |                                                   |       |
| Additional Installation |                                                   |       |
| Finish                  |                                                   |       |
|                         | ☑ I have finished filling ink into the ink tanks. | Ň     |
| Setup Complete          | Skip Back                                         | Next  |

• <u>www.epson.co.th</u>

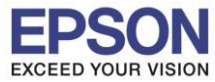

#### 8.อ่านคำแนะนำ และคลิก Next

| Install Navi [L4150 Series] | - 0                                                                                                    | $\times$ |
|-----------------------------|----------------------------------------------------------------------------------------------------|----------|
| Start Setup                 | Information                                                                                                    |          |
| ✓ License Agreement         | Do you know that you can influence the impact you have on the environment when printing?                                                                                                    | ~        |
| ✓ System Check              | 1. The type of paper you use has an influence on the environmental impact of your printer. Choosing paper certified under environmental stewardship initiatives, such as EN 12281:2002, or carrying recognised ecolabels, can help reduce your impact on the environment through the initiatives the |          |
| Installation                | g/m² paper, can be used.                                                                                                    |          |
| Connection Setting          | <ol><li>You can reduce your power consumption by purchasing Energy Star<br/>compliant products.</li></ol>                                                                                                    |          |
|                             | <ol><li>You can reduce your paper consumption and the impact on the environment<br/>by automatically printing on both sides of the page.</li></ol>                                                                                                    |          |
| Additional Installation     | 4. As standard, your printer has a power management function that powers down your product when not in use, which is a great energy saving feature.                                                                                                    |          |
| Finish                      |                                                                                                    |          |
|                             |                                                                                                    |          |
|                             |                                                                                                    | $\sim$   |
| Setup Complete              | Back Next                                                                                                    |          |

### 9. จะปรากฏหน้าต่างกำลังติดตั้งซอฟต์แวร์

| Install Navi [L4160 Series] |                               |
|-----------------------------|-------------------------------|
| Start Setup                 | Installing Essential Software |
| License Agreement           | E-K                           |
| ✓ System Check              | * "15-1 7.                    |
| Installation                | InstallingPrinter Driver      |
| Connection Setting          |                               |
| Additional Installation     |                               |
| Finish                      |                               |
|                             |                               |
| Setup Complete              |                               |

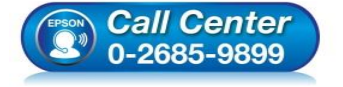

- สอบถามข้อมูลการใช้งานผลิตภัณฑ์และบริการ โทร.0-2685-9899
- เวลาทำการ : วันจันทร์ ศุกร์ เวลา 8.30 17.30 น.ยกเว้นวันหยุดนักขัตฤกษ์
- <u>www.epson.co.th</u>

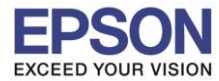

### 12.จะปรากฏรายละเอียดรุ่นเครื่องพิมพ์ที่เชื่อมต่อเข้ากับ Wi-Fi ที่ใช้ขึ้นมาให้เลือก ดังรูป

| E Install Navi [L4160 Series] |                                                                                                    |                                                                            |
|-------------------------------|----------------------------------------------------------------------------------------------------|----------------------------------------------------------------------------|
| Start Setup                   | Connecting your Printer                                                                                       |                                                                            |
| ✓ License Agreement           | Wi-Fi Connection Establishes a wireless connection with                                                       | the Printer. 🔲 )) ((( 💴                                                    |
| ✓ System Check                | The following product(s) are found on the network. S click [Next]. If the Printer you want to use is not disp | Select the product you want to use and<br>layed, check if it is turned on. |
| Installation                  |                                                                                                    |                                                                            |
|                               |                                                                                                    | Update                                                                     |
| Connection Setting            | product MAC Address                                                                                           | IP Address                                                                 |
| Additional Installation       | L4160 Series FAD02741F2D4                                                                                     | 192.168.223.1                                                              |
| Finish                        | Close                                                                                                    | Next                                                                       |
|                               |                                                                                                    |                                                                            |
|                               | Advanced configuration                                                                                        |                                                                            |
| Setup Complete                | Cancel                                                                                                    | Back Next                                                                  |

# 13.เลือกรุ่นเครื่องพิมพ์ที่ปรากฏ จากนั้นคลิก Next

| E Install Navi [L4160 Series]      |                                                                                                    |
|------------------------------------|----------------------------------------------------------------------------------------------------|
| Start Setup                        | Connecting your Printer                                                                                                    |
| ✓ License Agreement ✓ System Check | Wi-Fi Connection     Establishes a wireless connection with the Printer.     Image: Wi-Fi Connection     Stablishes a wireless connection with the Printer.     The following product(s) are found on the network. Select the product you want to use and |
| Installation                       | click [Next]. If the Printer you want to use is not displayed, check if it is turned on.                                                                                                    |
| Connection Setting                 | product MAC Address IP Address                                                                                                    |
| Additional Installation            |                                                                                                    |
| Finish                             | Close Next                                                                                                    |
|                                    | Advanced configuration                                                                                                    |
| Setup Complete                     | Cancel Back Next                                                                                                    |
|                                    | <ul> <li>สอบถามข้อมูลการใช้งานผลิตภัณฑ์และบริการ</li> </ul>                                                                                                    |

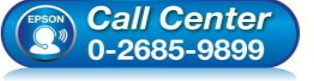

- สอบถามข้อมูลการใช้งานผลิตภัณฑ์และบริกา<sup>,</sup> โทร.0-2685-9899
- เวลาทำการ : วันจันทร์ ศุกร์ เวลา 8.30 17.30 น.ยกเว้นวันหยุดนักขัตฤกษ์
- <u>www.epson.co.th</u>

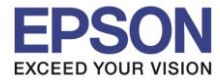

#### 14.จะปรากฏหน้าต่างแจ้งเดือนไฟร์วอล คลิก Next

| E Install Navi [L4160 Series] |                                                                                                    |
|-------------------------------|----------------------------------------------------------------------------------------------------|
| Start Setup                   | Connecting your Printer                                                                                                    |
| ✓ License Agreement           |                                                                                                    |
| ✓ System Check                |                                                                                                    |
| Installation                  | The setup software connects to Printer when setting up the network. If the connection is<br>blocked or an alert appears, allow the access to the network from EpsonNet Setup through |
| Connection Setting            | the firewall to continue setting up.                                                                                                    |
| Additional Installation       |                                                                                                    |
| Finish                        |                                                                                                    |
|                               |                                                                                                    |
| Setup Complete                | Cancel Back Next                                                                                                    |

### 15.จะปรากฏหน้าต่างกำลังติดตั้งไดรเวอร์

| Install Navi [L4160 Series]                                                       |                                                                                                    |
|-----------------------------------------------------------------------------------|----------------------------------------------------------------------------------------------------|
| Start Setup                                                                       | Installing Network Utilities                                                                                                    |
| <ul> <li>License Agreement</li> <li>System Check</li> <li>Installation</li> </ul> | Installing EnsonNet Print                                                                                                    |
| Connection Setting                                                                |                                                                                                    |
| Additional Installation                                                           |                                                                                                    |
| Finish                                                                            |                                                                                                    |
|                                                                                   |                                                                                                    |
| Setup Complete                                                                    |                                                                                                    |
|                                                                                   | <ul> <li>Call Center</li> <li>๑-2685-9899</li> <li>เวลาทำการ : วันจันทร์ – ศุกร์ เวลา 8.30 – 17.30 น.ยกเว้นวันหยุดนักขัดถูกเ<br/>www.epson.co.th</li> </ul> |

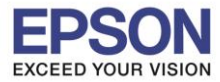

# 16.จะปรากฏหน้าต่างกำลังตั้งค่าเครือข่าย

| E Install Navi [L4160 Series] |               |   |
|-------------------------------|---------------|---|
| Start Setup                   | Network Setup |   |
| ✓ License Agreement           |               |   |
| ✓ System Check                |               |   |
| Installation                  | Please wait   |   |
| Connection Setting            |               |   |
| Additional Installation       |               |   |
| Finish                        |               |   |
|                               |               | - |
|                               |               |   |
| Setup Complete                |               |   |

#### 17.จะปรากฏหน้าด่างกำลังค้นหาเครื่องพิมพ์

| Start Setup             | Searching for Printer                                     |                      |          |
|-------------------------|-----------------------------------------------------------|----------------------|----------|
| / License Agreement     | 1 2                                                       | 70 <b>3</b>          | 4        |
| / System Check          | SSID Password                                             |                      | <b>₽</b> |
| Installation            |                                                           |                      |          |
| Connection Setting      | →Searching for the printer                                |                      |          |
| Additional Installation | Setting up the network informa<br>Checking the connection | tion for the printer |          |
| Finish                  | Adding the network printer to the                         | ne computer          |          |
|                         |                                                           |                      |          |
|                         |                                                           |                      |          |
| Setup Complete          | Cancel                                                    | Back                 | Next     |

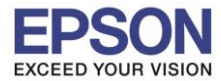

# 18.จะปรากฏหน้าต่างให้เลือกรุ่นเครื่องพิมพ์ เลือกเครื่องพิมพ์ที่ปรากฏ คลิก Next

| 🔣 EpsonNet Setup        |                                                                                                    |
|-------------------------|----------------------------------------------------------------------------------------------------|
| Start Setup             | Select a Printer                                                                                                    |
| ✓ License Agreement     |                                                                                                    |
| ✓ System Check          |                                                                                                    |
| Vinstallation           | Select the printer you want to connect and click [Next].                                                                                                    |
| Connection Setting      | Search Again                                                                                                    |
| Additional Installation | Product Name         Status         Connecti         MAC Ad         IP Address           SL4160 Series         Driver N         Wireless         FAD027         192.168.2 |
| Finish                  |                                                                                                    |
|                         |                                                                                                    |
| Satur Complete          |                                                                                                    |
| Setup Complete          | Cancel Back Next                                                                                                    |

#### 19.จะปรากฏหน้าต่างกำลังติดตั้งไดรเวอร์

| Start Setup             | Computer Driver Settings                           |
|-------------------------|----------------------------------------------------|
| ∠License Agreement      |                                                    |
| ∠ System Check          |                                                    |
| Installation            |                                                    |
| Connection Setting      | Searching for the printer                          |
| Additional Installation | Setting up the network information for the printer |
|                         | Checking the connection                            |
| Finish                  | Adding the network printer to the computer         |
|                         |                                                    |
|                         |                                                    |
| Setup Complete          | Cancel Back Next                                   |

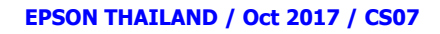

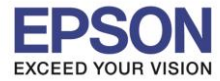

# 20.จะปรากฏหน้าต่างติดตั้งไดรเวอร์เสร็จสมบูรณ์ คลิก Next

| E Install Navi [L4160 Series] | 2 🗊 😐                     |                                                                |
|-------------------------------|---------------------------|----------------------------------------------------------------|
| Start Setup                   | Setup Complete            | 9                                                              |
| ✓ License Agreement           |                           |                                                                |
| 🗸 System Check                |                           |                                                                |
| Installation                  | The software installation | and network setup have been completed successfully. Printer is |
| Connection Setting            | 501 45 201011.            |                                                                |
| Additional Installation       | Printer name              | :L4160 Series(Network) (Copy 1)                                |
|                               | Port                      | :EP4172D4:L4160 SERIES                                         |
| Finish                        | IP Address                | :192.168.223.1                                                 |
|                               | MAC Address               | :FAD02741F2D4                                                  |
|                               |                           |                                                                |
|                               |                           |                                                                |
| Setup Complete                |                           | Next                                                           |

#### 21.อ่านคำแนะนำ **Print Test Page** หรือ คลิก **Next**

| Install Navi [L4160 Series] | ——————————————————————————————————————                                                                                                    |
|-----------------------------|----------------------------------------------------------------------------------------------------|
| Start Setup                 | Print Test Page                                                                                                    |
| ✓ License Agreement         |                                                                                                    |
| ✓ System Check              |                                                                                                    |
| Installation                | Click [Print Test Page] to ensure the software installation and Printer's setup have been completed.                                                                                             |
| Connection Setting          |                                                                                                    |
| Additional Installation     | Print Test Page                                                                                                    |
| Finish                      |                                                                                                    |
|                             |                                                                                                    |
| Setup Complete              | Back Next                                                                                                    |
|                             |                                                                                                    |
|                             | <ul> <li>สอบถามข้อมูลการใช้งานผลิตภัณฑ์และบริการ</li> <li>โทร.0-2685-9899</li> <li>เวลาทำการ : วันจันทร์ – ศุกร์ เวลา 8.30 – 17.30 น.ยกเว้นวันหยุดนักขัดฤกษ์</li> <li>www.epson.co.th</li> </ul> |
|                             | www.epson.co.th                                                                                                    |

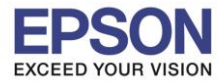

# 22.จะปรากฏหน้าต่างให้อัพเดตเฟิร์มแวร์ ให้เลือก No : Do not update at this time จากนั้นคลิก Next

| 🚊 Install Navi [L4160 Series]      |                                                                                                    | $\times$ |
|------------------------------------|----------------------------------------------------------------------------------------------------|----------|
| Start Setup                        | Firmware Update                                                                                                    |          |
| ✓ License Agreement ✓ System Check | • Yes : Update Now (Recommended)<br>The installer will now update your product. This will help to<br>improve your product's functionality.                                |          |
| $\checkmark$ Installation          | <ul> <li>No : Do not update at this time</li> <li>Select this to cancel the firmware update. If you wish, it will still be possible to update at a later time.</li> </ul> |          |
| Connection Setting                 | Would you like to update your product to the latest firmware?                                                                                                    |          |
| Additional Installation            |                                                                                                    |          |
| Finish                             |                                                                                                    |          |
| Setup Complete                     | Next                                                                                                    | ]        |

#### 23.จะปรากฏหน้าต่างตรวจสอบการอัพเดตซอฟต์แวร์

| Install Navi [L4160 Series] |                                   |                                  |                                           | x                       |
|-----------------------------|-----------------------------------|----------------------------------|-------------------------------------------|-------------------------|
| Start Setup                 | Install applicat                  | ion software                     |                                           |                         |
| ✓ License Agreement         | L4160 Seri                        | es(Network) (Copy 🔻              | Ð                                         | ☑ Offline               |
| 🗸 System Check              | Software                          | Status                           | Version                                   | Size                    |
| ✓ Installation              | Install Navi [L4160 Series]       |                                  | X                                         | -                       |
| ✓ Connection Setting        | Checking for soft                 | ware updates                     |                                           | Size                    |
| Additional Installation     |                                   |                                  |                                           |                         |
| Finish                      |                                   |                                  |                                           |                         |
|                             |                                   |                                  |                                           | Iotal : - MB            |
| Setup Complete              | Exit                              |                                  | Install                                   | 0 item(s)               |
|                             |                                   | • สอบถามข้อ                      | มลการใช้งานผลิ                            | <b>ตภัณฑ์และบริการ</b>  |
| (EPSON)                     | <i>Call Center</i><br>0-2685-9899 | โทร <b>.0-268</b><br>• เวลาทำการ | 5 <mark>-9899</mark><br>: วันจันทร์ – ศุก | เร้ เวลา 8.30 – 17.30 น |
|                             |                                   | • <u>www.epsc</u>                | <u>on.co.tn</u>                           |                         |

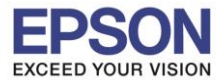

24.จะปรากฏหน้าต่างให้ติดตั้งซอฟต์แวร์แอพพลิเคชั่น คลิก Exit

| 📋 Install Navi [L4160 Series] |                               |                       |         | <b>X</b>     |
|-------------------------------|-------------------------------|-----------------------|---------|--------------|
| Start Setup                   | Install application           | software              |         |              |
| ✓ License Agreement           | Essential Product             | letwork) (Copy -      | Ð       | ☑ Offline    |
| ✓ System Check                | Software                      | Status                | Version | Size         |
| Installation                  |                               |                       |         |              |
| ✓ Connection Setting          | Other useful soft<br>Software | <b>Ware</b><br>Status | Version | Size         |
| Additional Installation       | 🗷 🗙 Easy Photo Print          | Update                | 2.83.00 | - MB         |
| Finish                        |                               |                       |         |              |
|                               |                               |                       |         | Total : - MB |
| Setup Complete                | Exit                          |                       | Install | 1 item(s)    |

#### 25.ดอบ **"Yes"**

| 😐 Install Navi [L4160 Series] |                 |                                                      |                                     | X                                      |
|-------------------------------|-----------------|------------------------------------------------------|-------------------------------------|----------------------------------------|
| Start Setup                   | Install applica | tion software                                        |                                     |                                        |
| ✓ License Agreement           | EPSON L4160 Se  | eries(Network) (Copy 🗸                               | Ð                                   | Offline                                |
| 🗸 System Check                | Software        | Status                                               | Version                             | Size                                   |
| Installation                  | Instal          | I Navi [L4160 Series]                                |                                     |                                        |
| ✓ Connection Setting          | Other use       | : without installing.<br>: you sure?                 | largian                             | Cizo                                   |
| Additional Installation       | Easy Pho        | Yes No                                               | 2.83.00                             | - MB                                   |
| Finish                        |                 |                                                      |                                     |                                        |
|                               |                 |                                                      |                                     | Total : - MB                           |
| Satur Complete                |                 |                                                      |                                     |                                        |
| Setup Complete                | Exit            |                                                      | Inst                                | tall 1 item(s)                         |
| EPSON                         | Call Center     | <ul> <li>สอบถามข่<br/>โทร.0-26</li> </ul>            | ้อมูลการใช้งาน<br>85-9899           | เผลิตภัณฑ์และบริการ                    |
| (L2)                          | 0-2685-9899     | <ul> <li>เวลาทำกา</li> <li><u>www.eps</u></li> </ul> | ร : วันจันทร์ –<br><u>son.co.th</u> | ศุกร์ เวลา <mark>8.30 – 17.30</mark> น |

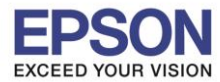

: วิธีการเชื่อมต่อ Wi-Fi แบบ direct : L4160 - Windows

#### 26.คลิก **Finish**

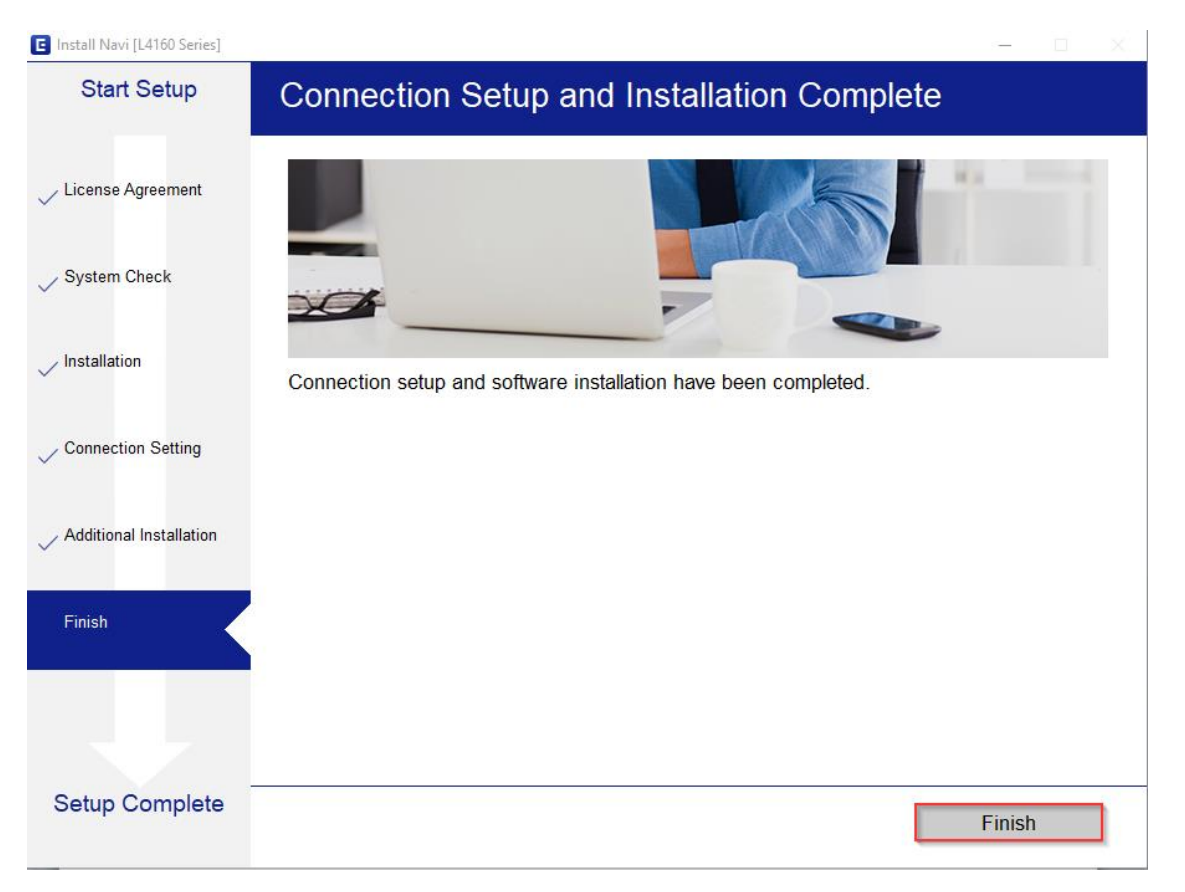

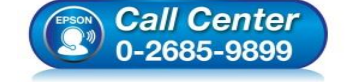

- สอบถามข้อมูลการใช้งานผลิตภัณฑ์และบริการ โทร.0-2685-9899
- เวลาทำการ : วันจันทร์ ศุกร์ เวลา 8.30 17.30 น.ยกเว้นวันหยุดนักขัตฤกษ์
- <u>www.epson.co.th</u>